# BSJ Web EDI システム 「製品マスタ情報 検索」について

### 機能詳細

製品マスタ情報を検索/照会/ダウンロードできます。

## 操作方法

① EDI システムのメインメニューから「マスタ情報」をクリックしてください。

|              | メインメニュー                                            | <mark>^</mark>                  |
|--------------|----------------------------------------------------|---------------------------------|
| <u>ロガアウト</u> | 搓                                                  | <u>マニュアルの</u><br>参 <u>フノロード</u> |
|              | <u>News(お知らせ)</u> 2016/8/17 Update                 |                                 |
|              | <b>発注情報</b> 受注確認情報                                 |                                 |
|              | 納入予定情報言語。「「「」」「「」」「」」「」」「」」「」」「」」「」」「」」「」」「」」」「」」」 |                                 |
|              | 長期貸出在庫情報<br>切追品が299本あります。                          |                                 |
|              | 生物由来情報                                             |                                 |
|              | 当日受注確認情報当日の出荷および未出荷情報                              | <b>~</b>                        |
|              |                                                    | € 100% v 🚽                      |

② 「製品マスタ」をクリックしてください。

| マスタ情報メニュー |        |                     |  |  |  |  |  |  |  |
|-----------|--------|---------------------|--|--|--|--|--|--|--|
| ×=        |        |                     |  |  |  |  |  |  |  |
|           |        |                     |  |  |  |  |  |  |  |
|           | 製品マスタ  | * 製品マス2株衆画面です。      |  |  |  |  |  |  |  |
|           | 使用期限検索 | * 製品の使用期限を快索する画面です。 |  |  |  |  |  |  |  |
|           |        |                     |  |  |  |  |  |  |  |

③ 検索画面が表示されます。

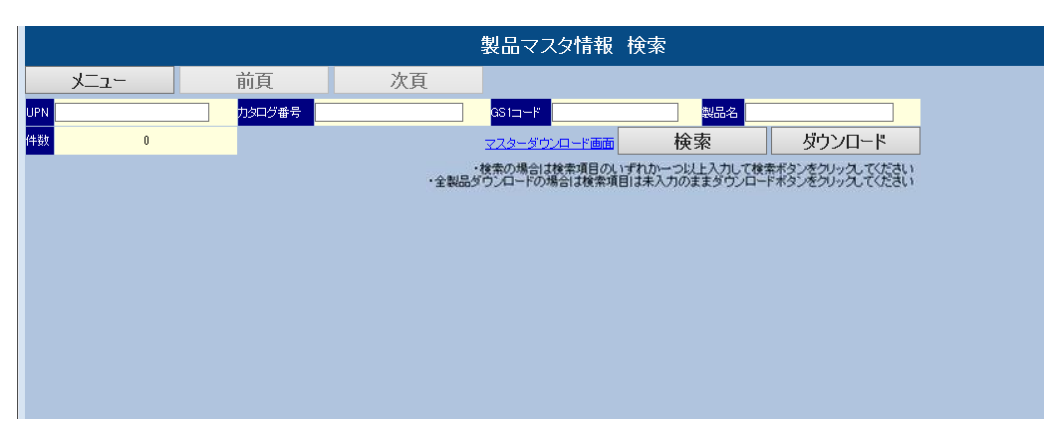

#### 画面説明

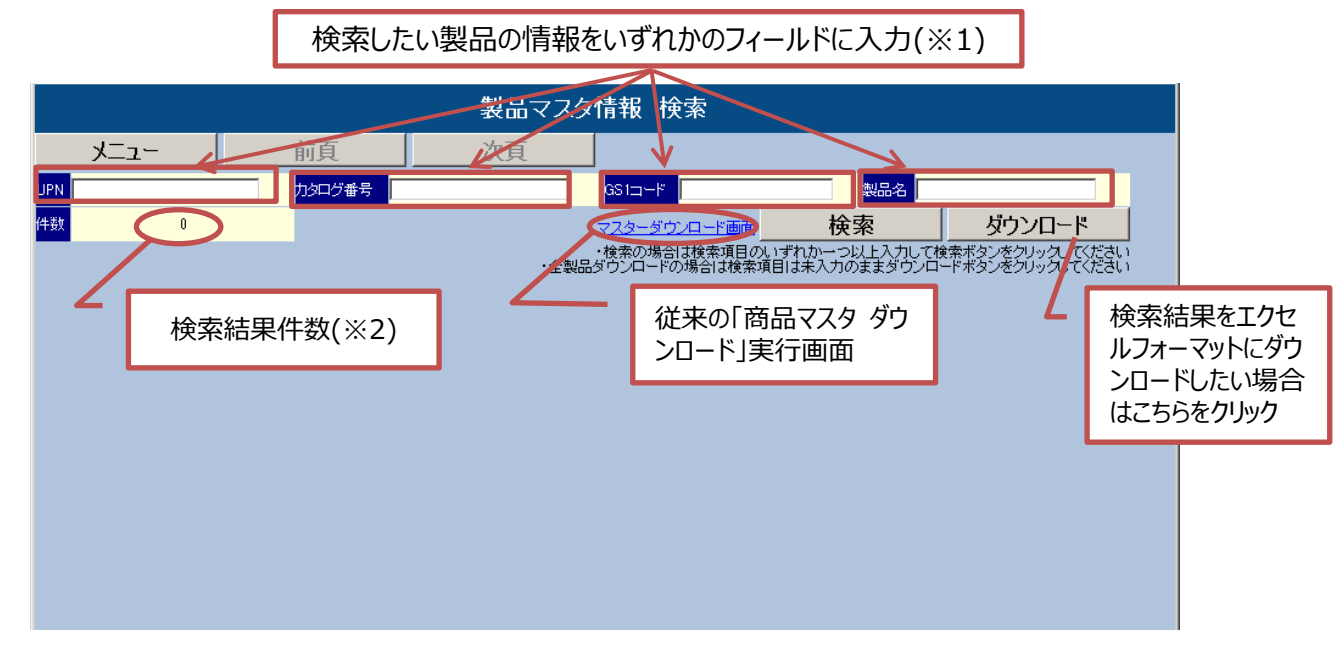

- ※1 情報の一部だけの入力でも、入力した内容を含むデータを表示します。
- ※2 検索結果は1ページに10件表示されます。11件以上が該当した場合(「件数」欄に表示) 「次頁」をクリックして11件目以降を確認してください。
- ※3 画面に検索結果を表示したい場合は「検索」をクリックします。
- ※4 エクセルファイルに情報をダウンロードしたい場合は「ダウンロード」をクリックします。
- ※5 CRM 製品には対応しておりません。

④ UPN、カタログ番号、GS1 コード、製品名のいずれか、検索したい製品情報を入力して検索ボタンをク リックしてください。

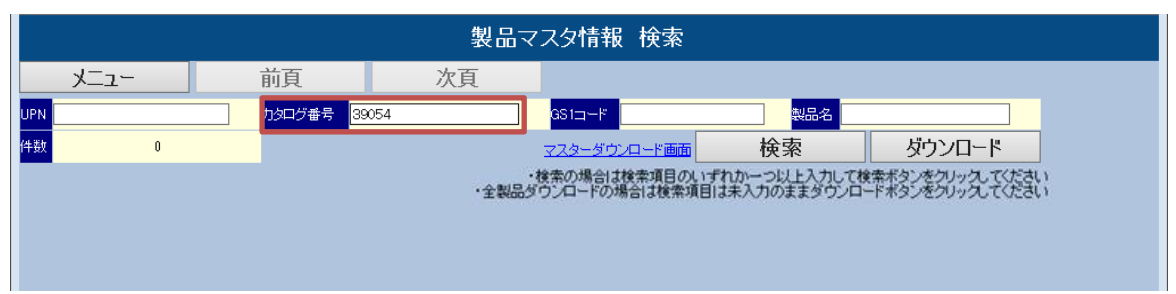

※製品情報を入力しないで「検索」をクリックするとエラーになります

※全製品をダウンロードしたい場合は、検索項目は未入力のまま「ダウンロード」をクリックしてください。

| 杉  | 家結果            | (例)           | $\square$     | 18 件の検索結果があるので、11 件目以降は<br>「次頁」をクリックして確認してください |                 |                             |                    |                |           |            |                     |                      |
|----|----------------|---------------|---------------|------------------------------------------------|-----------------|-----------------------------|--------------------|----------------|-----------|------------|---------------------|----------------------|
|    | 製品マスタ情報 検索     |               |               |                                                |                 |                             |                    |                |           |            |                     |                      |
|    | メニュ            | - /           | 戻る            |                                                | 前頁              | 次頁                          |                    |                |           |            |                     |                      |
| UF | PN             |               | カタログ          | 番号 39054                                       |                 | GS1⊐−F                      |                    | 製品名            |           |            |                     |                      |
| 件  | <u>数</u>       | 18            |               |                                                |                 |                             | itti               | 検索             |           |            | ダウン                 | ロード                  |
|    |                |               |               |                                                | •<              | ・検索の場合は検索I<br>≧製品ダウンロードの場合は | 順日のいずれか<br>検索項目は未ご | 一つ以上)<br>\力のまま | 入力し<br>ダウ | レて検<br>ンロー | 索ボタンをクリ.<br>ドボタンをクリ | トックしてくださ<br>トックしてくださ |
| Г  | UPN            | カタログ番号        | GS1⊐−F        | Division                                       | 製品名             | 規格                          | 希望販売価格             | 國還価格           | 入数        | (単位)       | <b>深険適用可否</b>       |                      |
| 1  | H7493905407307 | 0 39054-07307 | 8714729759775 | エンドスコピー                                        | エビック胆道用ステント 7×3 | DX757mmX30mm (直径×長さ         | 5) 215000          | 212000         | 1         | 本          | 可                   | 胆道ス                  |
| 2  | H7493905407407 | 0 39054-07407 | 8714729759799 | エンドスコピー                                        | エビック胆道用ステント 7×4 | )X757mmX40mm (直径×長さ         | 5) 215000          | 212000         | 1         | 本          | 可                   | 胆道ス                  |
| 3  | H7493905407507 | 0 39054-07507 | 8714729759812 | エンドスコピー                                        | エビック胆道用ステント 7×5 | DX757mmX50mm (直径×長さ         | 5) 215000          | 212000         | 1         | 本          | 미                   | 胆道ス                  |
| 4  | H7493905407607 | 0 39054-07607 | 8714729759836 | エンドスコピー                                        | エビック胆道用ステント 7×6 | DX757mmX60mm (直径×長さ         | 5) 215000          | 212000         | 1         | 本          | 可                   | 胆道ス                  |
| 5  | H7493905407707 | 0 39054-07707 | 8714729769859 | エンドスコピー                                        | エビック胆道用ステント 7×7 | DX757mmX70mm (直径×長さ         | 5) 215000          | 212000         | 1         | 本          | 可                   | 胆道ス                  |
| 6  | H7493905407807 | 0 39054-07807 | 8714729759874 | エンドスコピー                                        | エビック胆道用ステント 7X8 | DX757mmX80mm (直径×長さ         | 5) 215000          | 212000         | 1         | 本          | 미                   | 胆道ス                  |
| 7  | H7493905408307 | 0 39054-08307 | 8714729759959 | エンドスコピー                                        | エビック胆道用ステント 8X3 | DX758mmX30mm (直径×長さ         | 5) 215000          | 212000         | 1         | 本          | 可                   | 胆道ス                  |
| 8  | H7493905408407 | 0 39054-08407 | 8714729759973 | エンドスコピー                                        | エビック胆道用ステント 8X4 | DX758mmX40mm (直径×長さ         | 0 215000           | 212000         | 1         | 本          | 可                   | 胆道ス                  |
| 9  | H7493905408507 | 0 39054-08507 | 8714729759997 | エンドスコピー                                        | エビック胆道用ステント 8X5 | DX758mmX50mm (直径×長さ         | 5) 215000          | 212000         | 1         | 本          | 可                   | 胆道ス                  |
| 10 | H7493905408607 | 0 39054-08607 | 8714729760016 | エンドスコピー                                        | エビック胆道用ステント 8×6 | DX758mmX60mm(直径×長さ          | 5) 215000          | 212000         | 1         | 本          | 미                   | 胆道ス                  |
|    |                |               |               |                                                |                 |                             |                    |                |           |            |                     |                      |
|    |                |               |               |                                                | 横て              | クロールでマスタ                    | 吉報を確               | 認でき            | ŧŧ        | च          |                     |                      |

⑥ 個別情報を確認する場合は確認したい行の UPN(下線付き)をクリックしてください。

| 製品マスタ情報 検索                                                                                |             |           |           |          |               |         |                  |        |        |    |    |        |     |   |
|-------------------------------------------------------------------------------------------|-------------|-----------|-----------|----------|---------------|---------|------------------|--------|--------|----|----|--------|-----|---|
| メニュー                                                                                      | -           | 戻         | る         |          | 前頁            |         | 次頁               |        |        |    |    |        |     |   |
| JPN                                                                                       |             | か         | タログ番号     | 39054    |               | GS      | 31⊐F             |        | 製品名    |    |    |        |     |   |
| 牛数                                                                                        | 18          |           |           |          |               |         | マスターダウンロード画      | 面      | 検索     |    |    | ダウン    | 0-  | ド |
| ・検索の場合は検索項目のいずれか一つ以上入力して検索ボタンをクリックしてください<br>・全製品ダウンロードの場合は検索項目は未入力のままダウンロードボタンをクリックしてください |             |           |           |          |               |         |                  |        |        |    |    |        |     |   |
| UPN                                                                                       | カタログ番号      | GS1⊐−     | -K D      | livision | 製品名           |         | 規格               | 希望販売価格 | 償還価格   | 入数 | 単位 | 保険適用可否 |     |   |
| 1 <u>H74939054073070</u>                                                                  | 9054-07307  | 871472975 | 59775 エン  | デスコピー    | エビック胆道用ステント 7 | 'X30X75 | 7mmX30mm (直径×長さ) | 215000 | 212000 | 1  | 本  | 可      | 胆道ス |   |
| 2 <u>H74939054074070</u>                                                                  | 39054-07407 | 871472975 | i9799 エンI | ドスコピー    | エビック胆道用ステント 7 | X40X75  | 7mmX40mm (直径×長さ) | 215000 | 212000 | 1  | 本  | 可      | 胆道ス |   |
| 3 <u>H74939054075070</u>                                                                  | 39054-07507 | 871472975 | i9812 エンI | ドスコピー    | エビック胆道用ステント 7 | 'X50X75 | 7mm×50mm (直径×長さ) | 215000 | 212000 | 1  | 本  | 可      | 胆道ス |   |
| 4 <u>H74939054076070</u>                                                                  | 39054-07607 | 871472975 | i9836 エンI | ドスコピー    | エビック胆道用ステント 7 | X60X75  | 7mm×60mm (直径×長さ) | 215000 | 212000 | 1  | 本  | 可      | 胆道ス |   |
| 5 <u>H74939054077070</u>                                                                  | 39054-07707 | 871472976 | 59859 エンI | ドスコピー    | エビック胆道用ステント 7 | X70X75  | 7mm×70mm (直径×長さ) | 215000 | 212000 | 1  | 本  | 미      | 胆道ス |   |

### ⑦ 検索結果

| 製品マスタ情報 詳細 |                     |           |                                    |  |  |  |  |  |
|------------|---------------------|-----------|------------------------------------|--|--|--|--|--|
| 閉じる        |                     |           |                                    |  |  |  |  |  |
|            |                     |           |                                    |  |  |  |  |  |
|            | 製                   | 品マスタ情報    |                                    |  |  |  |  |  |
| UPN        | H74939054073070     | カタログ番号    | 39054-07307                        |  |  |  |  |  |
| GS1⊐−-F    | 8714729759775       | Division  | エンドスコピー                            |  |  |  |  |  |
| 製品名        | エビック胆道用ステント 7X30X75 | 規格        | 7mmX30mm (直径x長さ)                   |  |  |  |  |  |
| 希望販売価格     | 215000              | 償還価格      | 212000                             |  |  |  |  |  |
| 入数         | 1                   | 単位        | 本                                  |  |  |  |  |  |
| 保険適用可否     | 可                   | 保険請求分類名称  | 胆道ステントセット(2)自動装着システム付①永久留置型・イカバーなし |  |  |  |  |  |
| クラス分類      | ш                   | クラス分類名称   | 高度管理医療機器                           |  |  |  |  |  |
| 承認番号       | 22200BZX00794000    | 承認取得日     | 2010/09/02                         |  |  |  |  |  |
| 販売名        | エビック ビリアリーステント      |           |                                    |  |  |  |  |  |
| 一般的名称      | 胆管用ステント             | JMDN⊐—ŀ"  | 17672000                           |  |  |  |  |  |
| 特定保守管理区分   |                     | 設置管理区分    |                                    |  |  |  |  |  |
| 生物由来フラグ    | 0                   | 日医機協分類コード |                                    |  |  |  |  |  |

# 商品マスタダウンロード (全製品:テキストデータ)

「マスターダウンロード画面」から全製品のテキストデータもご利用いただけます。

① 「マスターダウンロード画面」をクリックしてください。

|     | 製品マスタ情報 検索 |        |    |                                                       |                                    |                                      |  |  |  |  |
|-----|------------|--------|----|-------------------------------------------------------|------------------------------------|--------------------------------------|--|--|--|--|
|     | メニュー       | 戻る     | 前頁 | 次頁                                                    |                                    |                                      |  |  |  |  |
| UPN |            | カタログ番号 |    | GS1⊐—⊦                                                | 製品名                                |                                      |  |  |  |  |
| 件数  | 0          |        |    | マスターダウンロード面                                           | <b>秋</b> 索                         | ダウンロード                               |  |  |  |  |
|     |            |        |    | <ul> <li>検索の場合は検索エ</li> <li>・全製品ダウンロードの場合は</li> </ul> | 頁目のいずれか一つ以上入力して<br>検索項目は未入力のままダウンロ | 検索ボタンをクリックしてください<br>ードボタンをクリックしてください |  |  |  |  |
|     |            |        |    |                                                       |                                    |                                      |  |  |  |  |
|     |            |        |    |                                                       |                                    |                                      |  |  |  |  |
|     |            |        |    |                                                       |                                    |                                      |  |  |  |  |

② マスタダウンロード画面から「Download」をクリックしてください。

| マスタダウンロード画面 |    |        |            |  |  |  |  |  |
|-------------|----|--------|------------|--|--|--|--|--|
| メニュー        | 戻る |        |            |  |  |  |  |  |
|             |    |        |            |  |  |  |  |  |
|             |    |        |            |  |  |  |  |  |
|             |    |        |            |  |  |  |  |  |
|             |    |        | 製品マスタ      |  |  |  |  |  |
|             |    | 最終更新日時 | 2024/06/10 |  |  |  |  |  |
|             |    | ダウンロード | Download   |  |  |  |  |  |
|             |    |        |            |  |  |  |  |  |